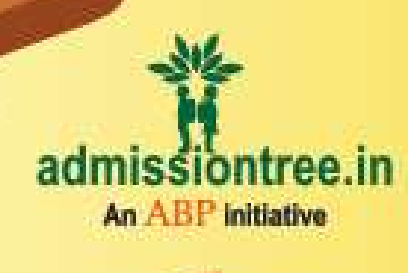

Admission Open For

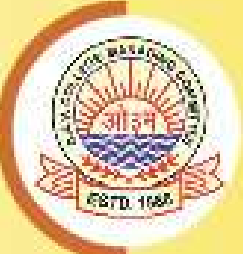

# DAV SR. SEC. PUBLIC SCHOOL Ara (Kuju Area), Ramgarh (CBSE)

## Scan the QR Code below and click on Apply Now to fill the Application Form Online

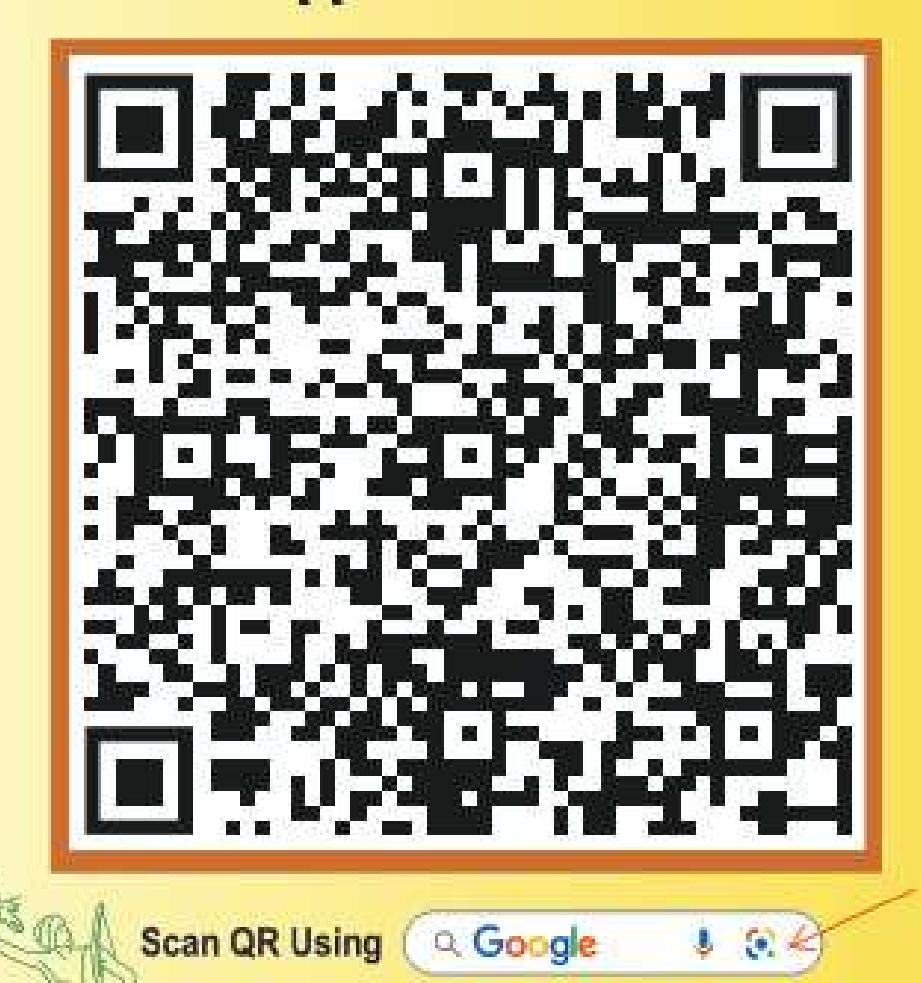

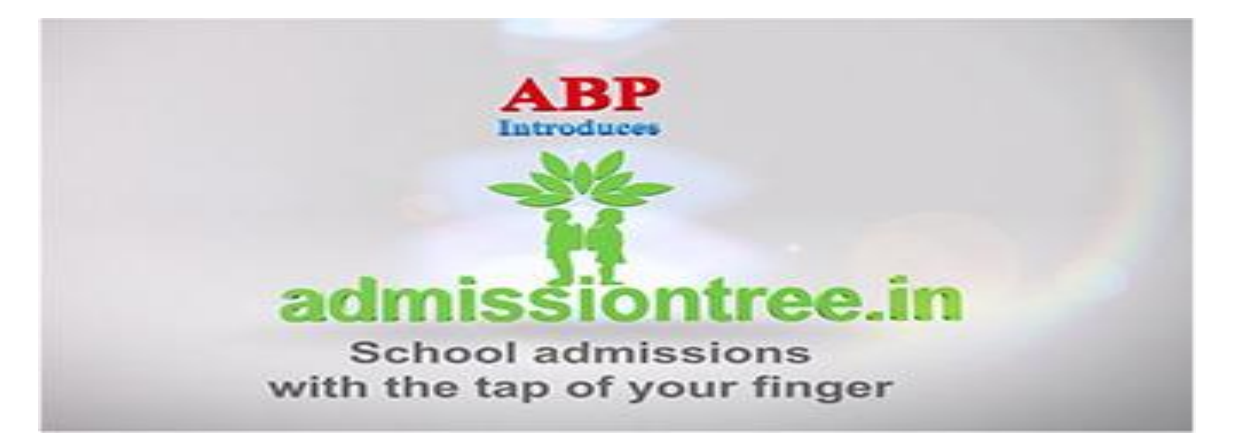

## Admissiontree.in ऑनलाइन फॉर्म-भरने की प्रक्रिया नोट:

(सिर्फ झारखंड के स्कूलों के लिए)

## 1. रजिस्ट्रेशन फॉर्म ऑनलाइन भरने के लिए निम्नलिखित विकल्पों का चयन कर सकते हैं:

\* admissiontree.in वेबसाइट पर जाएं >> राज्य का चयन करें >> शहर का चयन करें >> सर्च विकल्प में स्कूल का नाम टाइप करें >> स्कूल की जानकारी वाले पेज के शीर्ष पर दिए गए APPLY NOW आइकन पर क्लिक करें।

या

\* स्कूल की वेबसाइट पर जाएं >> ऑनलाइन एडमिशन / ऑनलाइन रजिस्ट्रेशन / अप्लाई ऑनलाइन टैब पर क्लिक करें >> स्कूल की जानकारी वाले पेज के शीर्ष पर दिए गए APPLY NOW आइकन पर क्लिक करें।

या

\* स्कूल द्वारा साझा किए गए ऑनलाइन एडमिशन लिंक को खोलें या गूगल स्कैनर का उपयोग करके स्कूल कार्यालय में उपलब्ध स्टैंडीज़ और पोस्टर्स में दिए गए **QR कोड को स्कैन करें** >> स्कूल की जानकारी वाले पेज के शीर्ष पर दिए गए APPLY NOW आइकन पर क्लिक करें।

| Schools                 | Compare ERP                                           | Blog             |           |         |                   |
|-------------------------|-------------------------------------------------------|------------------|-----------|---------|-------------------|
| Exclusive Application I | Partner<br>W. JOHN MU<br>9 Piska Nagri, Ranci<br>ICSE | LTIPURPOSE BOARD |           |         |                   |
| Admission               | Going On For Clas                                     | II               | Apply Now | Compare | Ŏ Notify Me ◯ O < |
| Abo                     | ut Us                                                 | Gallery          | Elig      | iteria  | Facilities        |
| About Us                |                                                       |                  |           |         |                   |

W. John Multipurpose Boarding School was established in 1990 under the guidance of generous personality Dr. M.P Ekka. With a pioneering experience, we

1. APPLY NOW बटन पर क्लिक करने के बाद, ऑनलाइन रजिस्ट्रेशन प्रक्रिया को पूरा करने के लिए 5 आसान चरणों का पालन करें!

## <u>चरण 1: रजिस्ट्रेशन पेज:</u>

नाम, ईमेल आईडी और फोन नंबर दर्ज करें >> **PROCEED** पर क्लिक करें।

| Schools Compare ERP | $\stackrel{\circ}{\frown}$ |
|---------------------|----------------------------|
|                     | Registration               |
| Name :              | Email :                    |
| Name                | Email Id                   |
| Mobile :            |                            |
| Mobile              |                            |
|                     | PROCEED                    |

#### <u>चरण 2: पात्रता जाँच पेज:</u>

New Applicant पर क्लिक करें >> जन्म तिथि दर्ज करें >> एडमिशन के लिए सत्र का चयन करें >> CHECK AVAILABILITY पर क्लिक करें >> जिस कक्षा के लिए आवेदन कर रहे हैं, उसका चयन करें >> PROCEED पर क्लिक करें।

| CBSE CO-ED                        | : SCH | IOOL                        |                              |                      |
|-----------------------------------|-------|-----------------------------|------------------------------|----------------------|
|                                   |       | Please select an Existing A | <b>pplicant</b> to continue. |                      |
| <ul> <li>New Applicant</li> </ul> |       |                             |                              |                      |
| Date of Birth                     |       | Admission For               |                              |                      |
| 02/07/2015                        | ۵     | 2024-2025                   | ~                            | » CHECK AVAILABILITY |
| Select Eligible Class             |       | IV                          | <b>~</b>                     | » PROCEED            |

### चरण 3: फॉर्म भरने के लिए निर्देश पेज:

| फॉर्म भरने के निर्देश पढ़ें >> NEXT बटन पर क्लिक करें।                                                                                                    |   |
|----------------------------------------------------------------------------------------------------|---|
| Schools Compare ERP                                                                                                    | • |
| INSTRUCTIONS TO FILL UP THE FORM                                                                                                    |   |
| How to fill up the form with the necessary documents:                                                                                                    |   |
| <ol> <li>All the fields need to be filled using capital letters and the fields marked in red dots are mandatory. But we also request you to provide the maximum information so that before the interview/screening/discussion the full details of the candidate and their parents are available to the school authority.</li> <li>Start by writing the Applicant's name and filling up the other Applicant's picture, etc.</li> <li>In that same field, you need to upload the desired documents like Birth Certificate, Applicant's picture, etc.</li> <li>You need to choose the PARENT details whether Single parent/Both and hence fill up the Parent details like Name, Contact Number, Qualification, Occupation, and other information about both parents or either of them (in case of single parent). You also need to upload documents like parents' pictures, etc. as applicable.</li> <li>In dase the guardian is other than the Father/Mother of the candidate then fill up the Guardian Details and upload documents.</li> <li>Sibiling Details, if studying in the same school.</li> <li>You need to fill up the details about the Emergency Contact Person.</li> <li>Kindy check the Applicant's picture, etc.</li> <li>All the pictures required to be uploaded must be in .jpeg/.jpg format and the size limit is 500 K8.</li> <li>Documents that need to be uploaded can be in .jpeg/.jpg format and the size limit is 500 K8.</li> <li>The application form once successfully processed online, cannot be changed or edited further.</li> <li>The payment was deducted but the application form &amp; money receipt were net received, please email us with all the details, after 24 hours from the time of the transaction.</li> <li>For any refund-fielad issues please visit our REFUND POLICY(savailable on our vebsite).</li> <li>In case of any assistance or suggestions you may Contact Us through the:</li> <li>Helpilne +91 90752528655(Monday to Saturday 10 am to 8 pm IST)</li> <li>Whatsapp -91 6292218605</li> <li>Emoli -</li></ol> |   |
| * NEXT                                                                                                    |   |

## <u>चरण 4: ऑनलाइन फॉर्म दिखाई देगा:</u>

आवश्यक विवरण सावधानीपूर्वक भरें >> आवश्यक दस्तावेज अपलोड करें >> सुनिश्चित करें कि सभी अनिवार्य फ़ील्ड (लाल बिंदु वाले) सही ढंग से भरे गए हैं >> PREVIEW पर क्लिक करें और भुगतान विकल्प पर जाने से पहले भरे हुए फॉर्म की जाँच करें >> प्रीव्यू पेज की जाँच करने के बाद, पेज के नीचे दिए गए PROCEED बटन पर क्लिक करें।

|                                                                                                    | the Student of the Student (in words)  Admission is sought for  Ciol Needs?  Erowse  ficate                                                                                                    |
|----------------------------------------------------------------------------------------------------|----------------------------------------------------------------------------------------------------|
| Coshia complex name a name of the Student       - Least Name of the Student         First Name of the Student       - Least Name of the Student         Date of Birth (Dr/MH/YWY)       Date of Birth (Dr/MH/YWY)         02/07/2015       Date of Birth (Dr/MH/YWY)         02/07/2015       Date of Birth (Dr/MH/YWY)         02/07/2015       Date of Birth (Dr/MH/YWY)         02/07/2015       Date of Birth (Dr/MH/YWY)         02/07/2015       Date of Birth (Dr/MH/YWY)         02/07/2015       Date of Birth (Dr/MH/YWY)         02/07/2015       Date of Birth (Dr/MH/YWY)         02/07/2015       Oate of Birth (Dr/MH/YWY)         02/07/2015       Date of Birth (Dr/MH/YWY)         02/07/2015       Oate of Birth (Dr/MH/YWY)         02/07/2015       Oate of Birth (Dr/MH/YWY)         02/07/2015       Oate of Birth (Dr/MH/YWY)         02/07/2015       Oate of Birth (Dr/MH/YWY)         02/07/2015       Oate of Birth (Dr/MH/YWY)         02/07/2015       Oate of Birth (Dr/MH/YWY)         02/07/2015       Oate of Birth (Dr/MH/YWY)         02/07/2015       Oate of Birth (Dr/MH/YWY)         02/07/2015       Oate of Birth (Dr/MH/YWY)         02/07/2015       Oate of Birth (Dr/MH/YWY)         02/07/2015       Oate of Birth (Dr/MH/YWY)                                                                                                    | HOOL<br>INFORMATION STATEMENT STATEMENT STATEMEN |
| STUDENT'S DETAILS  First Name of the Student  First Name of the Student  First Name of the Student  Date of Birth (DD/MM/YYY)  Date of Birth (DD/MM/YYY)  Date of Birth (DD/MM/YY)  Date of Birth (DD/MM/YY)  Date of Birth (DD/MW/Y)  Date of Birth (DD/MW/Y)  Date of Birth (DD/MW/Y)  Date of Birth (DD/MW/Y)  Date of Birth (DD/MW/Y)  Date of Birth (DD/MW/Y)  Date of Birth (DD/MW/Y)  Date of Birth (DD/WY)  Date of Birth (DD/WY)  Date of Birth (DD/WY)  Date of Birth (DD/WY)  Date of Birth (DD/WY)  Date of Birth ( | the Student if the Student (in words) Admission is sought for                                                                                                    |
| STUDENT'S DETAILS  First Name of the Student  First Name of the Student  Cast Name of the Student  First Name of the Student  Cast Name of  Date of Birth (iD)/MM/YWY)  Date of Birth (iD)/MM/YWY)  Date of Birth (iD)/MM/YWY  Date of Birth (iD)/MM/YWY  Dat | the Student<br>of the Student<br>(in words)<br>(in words)<br>Admission is sought for<br>ciol Needs?                                                                                                    |
| First Name of the Student -Last Name of the Student   First Name of the Student Last Name of the Student   Date of Birth (DD/MH//YYY) Date of Birth (DD/MH//YYY)   O2/07/2015 Date of Birth (DD/MH//YYY)   O2/07/2015 Date of Birth (DD/MH//YYY)   O2/07/2015 Date of Birth (DD/MH//YYY)   Oadhar Number -None   Aadhar Number -None   Aadhar Number -None   Aadhar Number -None   Nationality -None   -NoneNone   Ews? -None   -NoneNone   Single Girl Child? -None   -NoneNone   Medical Certificate for Children with Special Needs Child with Special   Choose file Browze   Birt Certificate Browze   Choose file Browze   Email ID Email ID                                                                                                    | the Student if the Student (in words) a (in words) Admission is sought for cloi Needs?  ficate                                                                                                    |
| First Name of the Student       Last Name of         Date of Birth (DD/MM/YWY)       Date of Birth (in         02/07/2015       Date of Birth (in         Gender       Internet of Birth (in         -None       Internet of Birth (in         Aadhar Number       Internet of Birth (in         Aadhar Number       Internet of Birth (in         Aadhar Number       Internet of Birth (in         Nationality       Internet of Birth (in         Internet of Birth (in       Internet of Birth (in         Nationality       Internet of Birth (in        None       Internet of Birth (in         Ewsj2       Internet of Birth (in        None       Internet of Birth (in         Single Girl Child?       Internet of Birth (in        None       Internet of Birth (in         Choose file       Browse         Birth Certificate       Browse         Choose file       Browse         Birth Certificate       Browse         Choose file       Browse         Birth ID       Internet of Birth (in the pression birth (in the pression birth (in the pression birth (in the pression birth (in the pression birth (in the pression birth (in the pression birth (in the pression birth (in the pression birth (in the pression birth (in the pression birth (in the pression birth (in the                                                                                                    | of the Student<br>(in words)<br>(in words)<br>Admission is sought for<br>Ciol Needs?<br>Erowse<br>ficate                                                                                                    |
| Date of Birth (DD/MM/YYYY)     Date of Birth (in Date of Birth (in Date of B                           | (in words)<br>> (in words)<br>Admission is sought for<br>Ciol Needs?<br>Browse<br>ficate                                                                                                    |
| 02/07/2015     Date of Birth Certificate       Gender     - Caste      None     - Choose file       Aadhor Number     - None       Aadhor Number     - Closs in which A       Aadhor Number     - Closs in which A       Aadhor Number     - Religion      None     - None       Single Girl Child?     - None      None     - None       Single Girl Child?     - None      None     - None       Single Girl Child?     - None      None     - None       Single Girl Child?     - None      None     - None       Single Girl Child?     - None      None     - None       Single Girl Child?     - None      None     - None      None     - None      None     - None      None     - None      None     - None      None     - None      None     - None      None     - None      None     - None      None     - None      None     - None      None     - None      None     - None      None                                                                                                    | cion words)                                                                                                    |
| Gender     -Casste      None     -None       Aadhar Number     -Class in which A       Aadhar Number     -Class in which A       Aadhar Number     -Class in which A       Aadhar Number     -Class in which A       Mationality     -Religion      None     -None       EwS?     -None       Single Girl Child?     -None      None     -None       Medical Certificate for Children with Special Needs     -None       Birth Certificate     Browse       Choose file     Browse       Email ID     Email ID                                                                                                    | Admission is sought for                                                                                                    |
| None Aadhar Number Aadhar Number Aadhar Number Aadhar NumberNone Ews5None Ews5None Single Girl Child?None Medical Certificate for Children with Special Needs Choose file Birth Certificate Email ID Email ID Email ID                                                                                                    | Admission is sought for                                                                                                    |
| Addhor Number     -Class in which A       Addhor Number     -Class in which A       Addhor Number     -Class in which A       Addhor Number     rv       -None     -Religion      None     -None       Ews7    None       Single Girl Child?     -None       Choose file     Browse       Birth Certificate     Browse       Choose file     Browse       Email ID     Email ID                                                                                                    | Admission is sought for                                                                                                    |
| Aadhar Number     IV       Nationality     Religion      None     -None       Bigle Girl Child?     -None      None    None       Single Girl Child?    None      None    None       Single Girl Child?    None      None    None       Birl Certificate for Children with Special Needs    None       Birl Certificate     Browse       Birl Certificate     Choose file       Browse     Choose file       Email ID     Browse                                                                                                    | ciol Needs?                                                                                                    |
| Nationality Nationality Nationality Name Nationality Name Nationality Name Nationality Name Name Nationality Name Name Name Name Name Name Name Name                                                                                                    | cial Needs?                                                                                                    |
| None EwS? None EwS? None Single Girl Child? None Medical Certificate for Children with Special Needs Choose file Birth Certificate Choose file Birth Certificate Email ID Email ID                                                                                                    | ciol Needs?                                                                                                    |
| None     None     None     None     None     None     None     None      Child with Special Needs      Choose file      Birdyse      Birdyse      Birdyse      Email ID      Email ID      Coose file      Coose file      Browse      Choose file      Browse      Choose file      Browse      Choose file      Choose file                                               | cial Needs?                                                                                                    |
| None Single Girl Child? None Single Girl Child? None Medical Certificate for Children with Special Needs Choose file Birth Certificate Choose file Birth Certificate Choose file Email ID Email ID                                                                                                    | ciol Needs?                                                                                                    |
| Single Girl Child?     Child with Special Needs      None    None       Medical Certificate for Children with Special Needs     -Picture       Choose file     Browse       Birth Certificate     Choose file       Choose file     Browse       Choose file     Choose file       Email ID     Email ID                                                                                                    | cial Needs?                                                                                                    |
| Nonse- Medical Certificate for Children with Special Needs Choose file Birth Certificate Choose file Choose file Email ID Email ID                                                                                                    | ficate                                                                                                    |
| Medical Certificate for Children with Special Needs     •Picture       Choose file     Browse       Birth Certificate     Transfer Certific       Choose file     Browse       Choose file     Choose file       Email ID     Email ID                                                                                                    | ficate                                                                                                    |
| Choose file     Browse     Choose file       Birth Certificate     Transfer Certific       Choose file     Browse     Choose file       Email ID     Email ID     Email ID                                                                                                    | ficate                                                                                                    |
| Birth Certificate Transfer Certific<br>Choose file Browse Choose file<br>Email ID                                                                                                    | ficate                                                                                                    |
| Choose file Browse Choose file  Choose file  Email ID                                                                                                    |                                                                                                    |
| Email ID                                                                                                    | Browse                                                                                                    |
| Email ID                                                                                                    |                                                                                                    |
| Email D                                                                                                    |                                                                                                    |
|                                                                                                    |                                                                                                    |
|                                                                                                    |                                                                                                    |
| PRESENT ADDRESS                                                                                                    |                                                                                                    |
| Same as Permanent Address?     Present Address                                                                                                    | 55                                                                                                    |
| None VPresent Addre                                                                                                    | ess                                                                                                    |
| Phone Number     Email ID                                                                                                    |                                                                                                    |
| Phone Number Email ID                                                                                                    |                                                                                                    |
| Locality Code Address Proof                                                                                                    |                                                                                                    |
| None Choose file                                                                                                    | Browse                                                                                                    |
|                                                                                                    |                                                                                                    |

## <u>चरण 5: रजिस्ट्रेशन शुल्क भुगतान पेज:</u>

भुगतान सारांश की जाँच करें >> घोषणा बॉक्स पर क्लिक करें >> Make Payment पर क्लिक करें >> भुगतान विकल्प का चयन करें और रजिस्ट्रेशन शुल्क का भुगतान करें।

| Class: IV                                                                                                    |
|----------------------------------------------------------------------------------------------------|
| PAYMENT SUMMARY                                                                                                    |
| School's Application Fees : 15                                                                                                    |
| ABP Convenience Fees :                                                                                                    |
| GST on Convenience Fees :                                                                                                    |
| Amount Payable : 1                                                                                                    |
| declare that the information shared by me in the Application Form<br>true to the best of my knowledge and that the registration is not |
| Disclaimer: ABP is not involved in the admission selection process                                                                     |
| Back Make Payment                                                                                                    |

## बधाई हो!! आपने सफलतापूर्वक रजिस्ट्रेशन पूरा कर लिया है!!

आपको भरे हुए फॉर्म और रसीद की एक प्रति आपके व्हाट्सएप नंबर और ईमेल आईडी पर मिलेगी। **एप्लीकेशन फॉर्म** और **रसीद की एक प्रति** डाउनलोड करें >> ऑनलाइन रजिस्ट्रेशन समाप्त होने से पहले, फॉर्म की हार्ड कॉपी और आवश्यक दस्तावेज स्कूल कार्यालय में जमा करना न भूलें।

|                                                                                            | ТН                                                                                                    |                | ABP/24-25-DAY/072860                                                                                                    | School Copy    |
|--------------------------------------------------------------------------------------------|----------------------------------------------------------------------------------------------------|----------------|----------------------------------------------------------------------------------------------------|----------------|
| ACADEMIC SES                                                                               | IDHUPUR, DISTRICT-DEOGHAR, JHARKHAND-815353<br>SSION : 2024-2025 (DAY SCHOOL SESSION)<br>REGISTRATION FORM<br>.::ABP/WB/KOL/MVMD/24-25-DAY/00003<br>ATION FOR ADMISSION TO CLASS - III | O.             | TH<br>PATWABAD, POST-MADHUPUR, DISTRICT-DEOGHAR, JHARKHAND-81535<br>RECEIPT<br>LL                                             | 3              |
|                                                                                            | STUDENT'S DETAILS                                                                                                    |                | For The Session 2024-2025 (DAY SCHOOL SESSION)                                                                                |                |
| First Name : ARADHYA                                                                       | Sumame : KUMARI                                                                                                    |                | Received from : ARADHYA KUMARI on behalf of MADHUSTHALI VIDYAPEETH                                                            |                |
| Seeking Admission for : Boarding School<br>Date of Birth : 09/07/2016<br>Place of Birth :  | Seeking Admission for Class : III                                                                                                    |                | Application No.: ABP/WB/KOL/MVMD/24-28-DAY/00003<br>School's Application Fees : e P A I D<br>School's Prospectus Fees : # 898 |                |
| Nationality : Indian<br>Mother Tongue : Hindi<br>Category : General                        | Religion : Hindu<br>Language Spoken at Home :<br>Student's Aadhar Number :                                                                                                    |                | ABP Convenience Charges : 18/11/2023 GST @18% on Convenience Charge :                                                         | Lue            |
| Nearest Raiway Station :                                                                   | Nearest Airport :                                                                                                    |                | Total Amount                                                                                                    |                |
| Identification Marks :<br>Food Allergies/Restrictions (strictly vegeta<br>Blood Group : A+ | rian food served) :                                                                                                    |                | (Rupees eight hundred ninety eight only) by Online Payment<br>GST NUMBER :- 19AACCA4609E1ZY                                   |                |
| Allergies :                                                                                |                                                                                                    |                | ABP Pvt. Ltd., 6 Prafulla Sarkar Street Kolkata : 700001. West Bengal, Indi:                                                  | L              |
| Chronic Ailment :                                                                          |                                                                                                    |                | Cut Here                                                                                                    |                |
| Physical Disability :                                                                      |                                                                                                    |                |                                                                                                    |                |
| Any Other Health Problems                                                                  |                                                                                                    |                |                                                                                                    |                |
|                                                                                            | PARENT                                                                                                    |                | ABP/24-25-DAY/072860                                                                                                    | Applicant Copy |
| Parent : Both                                                                              |                                                                                                    |                |                                                                                                    |                |
|                                                                                            | FATHER'S DETAILS                                                                                                    |                |                                                                                                    |                |
| First Name : AJAY                                                                          | Surname : KUMAR SAW                                                                                                    | 00             | RECEIPT                                                                                                    | 3              |
| Aadhar Number :                                                                            | PAN Number :                                                                                                    |                | III III                                                                                                    |                |
| Educational Qualification : Under Graduate                                                 | Residential Phone Number :                                                                                                    |                | For The Session 2024-2025 (DAY SCHOOL SESSION)                                                                                |                |
| Mobile Number : 7674950235                                                                 | SMS/Whats App Number :<br>Alternate Contact Number (Uncle/Neighbours if                                                                                                    | 5              | Received from : ARADHYA KUMARI on behalf of MADHUSTHALI VIDYAPEETH                                                            |                |
| Lines Address . spy cardinatinggran com                                                    | Parents are unreachable) :8789620148                                                                                                    |                | Application No.: ABP/WB/KOL/MVMD/24-25-DAY/00003                                                                              |                |
| Occupation : Service                                                                       | Company Name :                                                                                                    |                | School's Application Ease                                                                                                    |                |
|                                                                                            | MOTHER'S DETAILS                                                                                                    |                | e PAID                                                                                                    |                |
| First Name : SUGANTI                                                                       | Surname : KUMARI                                                                                                    |                | pay_N1gCUNdefkC                                                                                                    | 19uJ           |
| Aadhar Number :                                                                            | PAN Number :                                                                                                    |                | ABP Convenience Charges : 18/11/2023                                                                                          |                |
| Educational Qualification : Under Graduate                                                 | Residential Phone Number :                                                                                                    | and the second | GST @18% on Convenience Charge                                                                                                |                |
| Mobile Number : 8328048528<br>Email Address : aim certainefternal com                      | SMS/Whats App Number :<br>Alternate Contact Number (Uncle/Noighbour #                                                                                                    |                |                                                                                                    |                |
| Contract Contract Contraction (Contraction)                                                | Parents are unreachable) : 8789620148                                                                                                    |                | Total Amount :                                                                                                    |                |
| Occupation : Home Maker                                                                    | Company Name :                                                                                                    |                | (Rupees eight hundred ninety eight only) by Online Payment                                                                    |                |
|                                                                                            | GUARDIAN                                                                                                    |                | GST NUMBER :- 19AACCA4609E1ZY                                                                                                 |                |
|                                                                                            |                                                                                                    |                | ABD Dut i tel E Drafulla Carbar Street Kolkata - 700004 West Bennal India                                                     |                |

<u>धन्यवाद!</u>

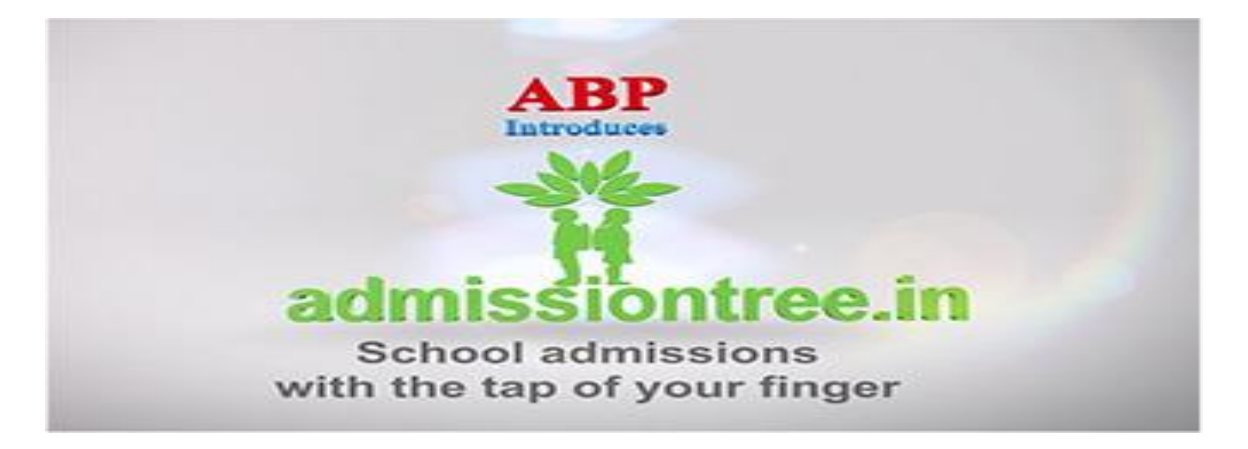

## **Online Form-filling Tutorial: (For Jharkhand schools only)**

- 1. To fill the registration form online, we can visit the following options.
  - a. Visit admissiontree.in website >> select the state >> select the city >> type the School Name in Search option >> Click on APPLY NOW icon at the top of the School's info page. OR
  - b. Visit the School's website >> Click on Online Admission / Online Registration / Apply Online tab >> Click on APPLY NOW icon at the top of the School's info page.

OR

c. Open the online admission link provided by the school >> scan the QR code using a QR scanner app (like Google Lens) from the standees or posters available at the school's office >> Click on the APPLY NOW button at the top of the school's information page.

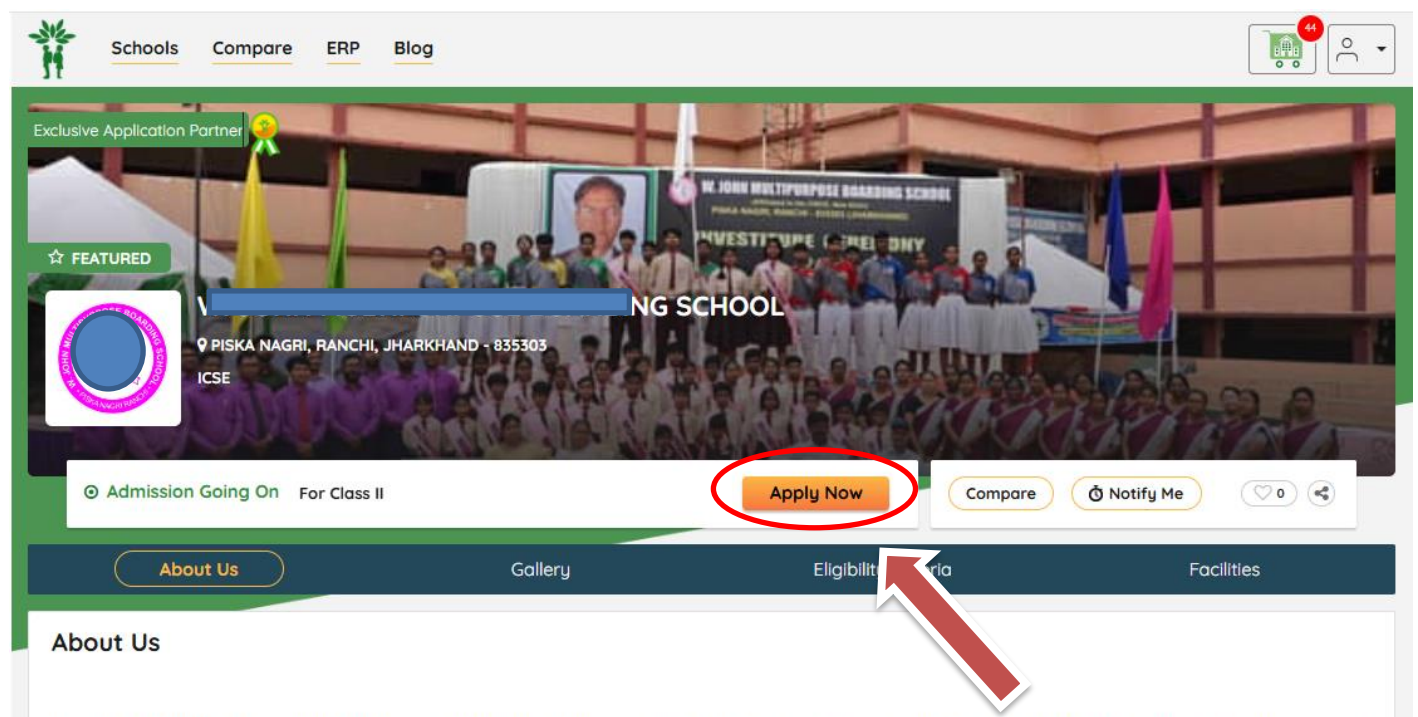

W. John Multipurpose Boarding School was established in 1990 under the guidance of generous personality Dr. M.P Ekka. With a pioneering experience, we

After clicking the **APPLY NOW** button, follow these **5 easy steps** to complete the online registration process:

#### STEP 1: Registration Page:

Enter Name, Email id and Phone number >> Click on Proceed.

| Schools  | Compare | ERP |       |          | $\bigcirc$ |
|----------|---------|-----|-------|----------|------------|
|          |         |     | Regis | tration  |            |
| Name :   |         |     |       | Email :  |            |
| Name     |         |     |       | Email Id |            |
| Mobile : |         |     |       |          |            |
| Mobile   |         |     |       |          |            |
|          |         |     | PRO   | CEED     |            |

#### STEP 2: Eligibility Check Page:

Click on New Applicant >> Enter Date of Birth>> Select **Year** first, then **Month** and then **Date** >> Select the session for the Admission >> Click on CHECK AVAILABILITY >> Select the Class Applying for >> Click on Proceed.

| CBSE CO-ED                        | : SCH    | IOOL                          |                     |                      |
|-----------------------------------|----------|-------------------------------|---------------------|----------------------|
|                                   |          | Please select an Existing App | licant to continue. |                      |
| <ul> <li>New Applicant</li> </ul> |          |                               |                     |                      |
| Date of Birth                     |          | Admission For                 |                     |                      |
| 02/07/2015                        | <b>#</b> | 2024-2025                     | ~                   | » CHECK AVAILABILITY |
| Select Eligible Class             |          | IV                            | ~                   | » PROCEED            |

#### STEP 3: Instruction to fill the form page:

Read the Instructions to fill up the form>> Click on NEXT button.

| Schools Compare ERP                                                                                                    | <b>→</b>                        |
|----------------------------------------------------------------------------------------------------|---------------------------------|
| INSTRUCTIONS TO FILL UP THE FORM                                                                                                    |                                 |
| How to fill up the form with the necessary documents:                                                                                                    |                                 |
| <ol> <li>All the fields need to be filled using capital letters and the fields marked in red dots are mandatory. But we also request you to provide the maximum information so that be<br/>interview/screening/discussion the full details of the candidate and their parents are available to the school authority.</li> <li>Start by writing the Applicant's name and filling up the other Applicant information like DOB. Gender, Nationality, etc. as given in the application form.</li> <li>In that same field, you need to upload the desired documents like Birth Certificate, Applicant's picture, etc.</li> <li>You need to choose the PARENT dealis whether Single Parent/Both and hence fill up the Parent details like Name, Contact Number, Qualification, Occupation, and other inf<br/>parents or either of them (in case of single parent). You also need to upload documents like parents' pictures, etc. as applicable.</li> <li>In case the euardian is other than the father/Mother of the candidate then fill up the Border documents.</li> </ol> | fore the<br>ormation about both |
| <ul> <li>6. Sibling Details, if studying in the same school.</li> <li>7. You need to fill up the details about the Emergency Contact Person.</li> <li>8. Kindly check the Application Form in the preview stage. If any corrections are required, you may go back and edit the same.</li> <li>9. All the pictures required to be uploaded must be in .peg/.jpg format and the size limit is 500 KB.</li> <li>10. Documents that need to be uploaded on be in .pef/.jpeg/.jpg format and the size limit is 500 KB.</li> <li>11. The application Form once successfully processed online, cannot be changed or edited further.</li> <li>12. The payment was deducted but the application form &amp; money receipt were not received, please email us with all the details, after 24 hours from the time of the transaction 13. For any refund-related issues please visit our REFUND POLICY (available on our website).</li> <li>14. In case of any assistance or suggestions you may Contact Us through the:</li> </ul>                                                  | ь.                              |
| Helpline -+91 9073528655(Monday to Saturday 10 am to 8 pm IST)<br>Whatsapp -+91 6292218603<br>Emoil - admissiontree@abp.in                                                                                                    |                                 |

#### STEP 4: Online Form appears:

Fill the required details carefully >> Upload the required documents >> Ensure all the compulsory fields with red dots are filled properly>> Click on **PREVIEW** and check the filled form before moving to the payment option. >> Once the Preview page is checked, click on **PROCEED** button at the bottom of the page.

| Application Form                                    |             |                                         |        |
|-----------------------------------------------------|-------------|-----------------------------------------|--------|
| GOSHLA                                              | COMPLEX KA  | SCHOOL<br>ANKE RANCHI - 834006.         |        |
| STUDENT'S DETAILS                                   |             |                                         |        |
| -First Name of the Student                          |             | -Last Name of the Student               |        |
| First Name of the Student                           |             | Last Name of the Student                |        |
| -Date of Birth (DD/MM/YYYY)                         |             | Date of Birth (in words)                |        |
| 02/07/2015                                          |             | Date of Birth (in words)                |        |
| Gender                                              |             | _Caste                                  |        |
| None                                                | $\sim$      |                                         | $\sim$ |
| Aodhar Number                                       | •           | -Class in which Admission is sought for | -      |
| Aadbar Number                                       |             |                                         |        |
| Nationality                                         |             | Paliaiaa                                |        |
| harding                                             |             | - Neirgion                              |        |
| None                                                | -           | None                                    |        |
| ewor                                                | $\sim$      |                                         |        |
| Single Gid Child?                                   | •           | Child with Special Needs?               |        |
| None                                                | $\sim$      | None                                    | $\sim$ |
| Medical Certificate for Children with Special Needs |             | Picture                                 |        |
| Choose file                                         | Browse      | Choose file                             | Browse |
| Birth Certificate                                   |             | Transfer Certificate                    | DIGHDE |
| Choose file                                         | Browse      | Choose file                             | Browse |
|                                                     | LIGHAL      | Choose the                              | Diowat |
|                                                     |             |                                         |        |
| Email ID                                            |             | 1                                       |        |
| PRESENT ADDRESS Same as Permanent Address?          | ~           | Present Address      Descent Address    |        |
| None                                                | •           | Fresent Address                         |        |
| Phone Number                                        |             | • Email 10                              |        |
| Phone Number                                        |             | Email ID                                |        |
| Locality Code                                       |             | Address Proof                           |        |
| None                                                | ~           | Choose file                             | Browse |
| SIBLING'S DETAILS (Real Brother(s)/Sister(s) stud   | ying in the | same School)                            |        |
| PARENT                                              |             |                                         |        |
| Parent                                              |             |                                         |        |
| None                                                | ~           | ]                                       |        |
| LOCAL GUARDIAN (IF ANY)                             |             |                                         |        |
| Guardian                                            |             |                                         |        |
| None                                                | $\sim$      |                                         |        |
| 1                                                   |             |                                         |        |
|                                                     |             | PREVIEW                                 |        |

#### STEP 5: Registration Fee Payment page:

Check the Payment summary >> Click on the declaration box >> Click on Make Payment >> Select the payment option and proceed with the payment of the Registration fee.

| Closs: IV                                                                                                 | ABP PVT LTD<br>ADMISSIONTREE[ADMTR1<br>₹ 1,} |
|----------------------------------------------------------------------------------------------------|----------------------------------------------|
| PAYMENT SUMMARY                                                                                           | English ~                                    |
| Fees : 1:                                                                                                 |                                              |
| nce Fees :                                                                                                |                                              |
| nce Fees :                                                                                                | UPI, CARDS & MORE                            |
| 1                                                                                                    |                                              |
| nformation shared by me in the Application Form are<br>of my knowledge and that the registration is not a | Card                                         |
| t involved in the admission selection process                                                             | All Indian banks                             |
| Make Payment                                                                                              | Wallet<br>PhonePe & more                     |

#### CONGRATULATIONS! You have successfully completed the registration!

A copy of the filled form and receipt has been sent to your **WhatsApp number and email ID**. Please download the application form and receipt. Remember to **submit a hard copy of the form, along with the required documents, at the school's office** before the online registration period ends.

| <image/> <image/> <image/> <image/> <form><form><form><form><form><form><form><table-container><form><form><form><form><form><form><form><form><form><form><form><form><form><form><form><form><form><form><form><form><form><form><form></form></form></form></form></form></form></form></form></form></form></form></form></form></form></form></form></form></form></form></form></form></form></form></table-container></form></form></form></form></form></form></form>                                                                                                    |                                                                 |                                                                                      |                                                                                                    |                                                                               |                                                       |             |
|----------------------------------------------------------------------------------------------------|-----------------------------------------------------------------|--------------------------------------------------------------------------------------|----------------------------------------------------------------------------------------------------|-------------------------------------------------------------------------------|-------------------------------------------------------|-------------|
|                                                                                                    | ТН                                                              |                                                                                      |                                                                                                    | ABP/24-25-DAY/072860                                                          |                                                       | School Copy |
| ACLADENCE SESSION: 2224-222 (AV SCHOOL SESSION:<br>DEGISITIATION FOR ADMISSIONE SCHOOL SESSION:<br>DEGISITIATION FOR ADMISSIONE OCLASS-S. ADMINICATION FOR ADMISSIONE TO CLASS-S. ADMINICATION FOR ADMISSIONE TO CLASS-S. ADMINICATION FOR ADMISSIONE TO CLASS-S. ADMINICATION FOR ADMISSIONE TO CLASS-S. ADMINICATION FOR ADMISSIONE TO CLASS-S. ADMINICATION FOR ADMISSIONE TO CLASS-S. ADMINICATION FOR ADMISSIONE TO CLASS-S. ADMINICATION FOR ADMISSIONE TO CLASS-S. ADMINICATION FOR ADMISSIONE TO CLASS-S. ADMINICATION FOR ADMISSIONE TO CLASS-S. ADMINICATION FOR ADMISSIONE TO CLASS-S. ADMINICATION FOR ADMISSIONE TO CLASS-S. ADMINICATION FOR ADMISSIONE TO CLASS-S. ADMINICATION FOR ADMISSIONE TO CLASS-S. ADMINICATION FOR ADMINICATION FOR ADMINICATION FOR ADMINICATION. ADMINICATION FOR ADMINICATION FOR ADMINICATION. ADMINICATION FOR ADMINICATION FOR ADMINICATION. ADMINICATION FOR ADMINICATION FOR ADMINICATION. ADMINICATION FOR ADMINICATION FOR ADMINICATION. ADMINICATION FOR ADMINICATION. ADM                                                                                                    | PATWABAD, POST-MADHUPUR, DISTRICT-DEOGHAR, JHARKHAND-815353     |                                                                                      |                                                                                                    |                                                                               |                                                       |             |
| <text></text>                                                                                                    | ACADEMIC SESSION : 2024-2025 (DAY SCHOOL SESSION)               |                                                                                      |                                                                                                    | TH                                                                            |                                                       |             |
| <form> Ben No.: APP PROVINCIONANCE AND RECORDERED TO CALLS &gt; 10 DUDENTS DELLA DE CONCORDE TO CALLS &gt; 10 DUDENTS DELLA DE CONCORDE TO CALLS &gt; 10 DUDENTS DELLA DE CONCORDE TO CALLS &gt; 10 DUDENTS DELLA DE CONCORDE TO CALLS &gt; 10 DUDENTS DELLA DE CONCORDE TO CALLS &gt; 10 DUDENTS DELLA DE CONCORDE TO CALLS &gt; 10 DUDENTS DELLA DELLA D</form>                                                                                                    | REGISTRATION FORM                                               |                                                                                      |                                                                                                    | PATWABAD, POST-MADHUPUR, DISTRICT-DEOGHAR, JHARKHAND-815353                   |                                                       |             |
| PARTICUTONE CONCENSION TO CLUS - 8     PERTAINS:   PERTAINS: <td colspan="2">Form No.:ABP/WB/KOL/MVMD/24-25-DAY/00003</td> <td colspan="2">RECEIPT</td>                                                                                                    | Form No.:ABP/WB/KOL/MVMD/24-25-DAY/00003                        |                                                                                      | RECEIPT                                                                                                    |                                                                               |                                                       |             |
| STUDENT'S DETAILS   First Name: ANDARYA   Stating Administion for : Bounding Should   Stating Administion for : Bounding Should Ford Manage Should Ford Manage Should Ford Manage Should Ford Manage Should Ford Manage Should Ford Manage Should For                                                                                                    | APPLICATION FOR ADMISSION TO CLASS - III                        |                                                                                      |                                                                                                    | Ш                                                                             |                                                       |             |
| First Name : ANDATA Burname : CLANDE   Beaching Admission for : Buending Schull Beaching Admission for Classe : III   Basic of Bein : Buending : The Classe : III Beaching Admission for Classe : III   Admontage : Intel : Classe approximation of the Buending : Dealer in Administry Buending : Intel : Classe approximation of the Buending Schull Classe : IIII (Classe : IIII)   Admontage : Intel : Classe approximation of the Buending : Dealer intel : Classe approximation of the Buending Schull Classe : IIIII (Classe : IIIII)   Additional Classe : IIIII (Classe : IIIIIIIII)   Protect Relation Number : Classe : IIIIIIIIIIIIIIIIIIIIIIIIIIIIIIIIII                                                                                                    | STUDENT'S DETAILS                                               |                                                                                      |                                                                                                    | For The Session 2024-2025 (DAY SCHOOL SESSION)                                |                                                       |             |
| Bedring Administor for: Bedring Administor for Class ::   Bedring Administor for: Bedring Administor for Class ::   Bedring Administor for Class :: Bedring Administor for Class ::   Bedring Administor for Class :: Bedring Administor for Class ::   Bedring Administor for Class :: Bedring Administor for Class ::   Bedring Administor for Class :: Bedring Administor for Class ::   Bedring Administor for S:: Bedring Administor for Class ::   Bedring Administor for S:: Bedring Administor for S::   Bedring Administor for S:: Bedring Adm                                                                                                    | First Name : ARADHYA                                            | Sumame : KUMARI                                                                      |                                                                                                    | Received from : ARADHYA KUMARI on be                                          | half of MADHUSTHALI VIDYAPEETH                        |             |
| backeng damination for ("neuropy shows general general                                                                                                    |                                                                 |                                                                                      |                                                                                                    | Application No.: ABP/WB/KOL/MVMD/24-2                                         | 25-DAY/00003                                          |             |
| Date of Birth Exercised Birth   National Birth Exercised Birth   National Birth Exercised Birth   National Birth Exercised Birth   Schooler Younge Schooler Younge   National Birth Exercised Birth   Schooler Younge Schooler Younge   Schooler Younge Schooler Younge   Schooler Younge Sch                                                                                                    | Seeking Admission for : Boarding School                         | Seeking Admission for Class 11                                                       |                                                                                                    | School's Application Fees                                                     |                                                       |             |
| Place of Bith !   Mationality ::   Mationality ::   Mationality ::   Mathemater ::   Mathemater ::                                                                                                    | Date of Birth : 02/07/2016                                      |                                                                                      |                                                                                                    | School's Drospectus Free                                                      | ePAID                                                 |             |
| National is india Balgion: india   Language Booken at Home: :   Catagoaye Gooken at Home: :   Reserves Railway Bation: :   National Karlas :   Ford AltrapiaceRestrictions (strictly vegetarian flood sarved) :   Bood Group A*   Strictlation Karlas :   Productional Qualification: :there changes in the change in the change in the                                                                                                    | Place of Birth :                                                |                                                                                      |                                                                                                    | achoor's Prospectus Pees                                                      | # 898<br>pay NicCliNdeRO9                             | a           |
| Mother Strageng : Incl Langung Bookan at Home ::   Stageng :: Marker Staffan Number ::   Nearest Raivey Station :: Nearest Arport ::   Statistication Karls :                                                                                                    | Nationality : Indian                                            | Religion : Hindu                                                                     |                                                                                                    | ABD Convenience Charges                                                       | . 18/11/2023                                          | ~           |
| Catagory Grawmit       Budder's Audhar Number ::         Maerest Railway Bation ::       Naarest Aufgort ::         Maerest Railway Bation ::       Naarest Aufgort ::         Maerine ::       Identification (during ice/Railway Bation ::         Margine ::       Catagory ::         Margine ::       Catagory ::         Margine ::       Catagory ::         Margine ::       Catagory ::         Change ::       Catagory ::         Margine ::       Catagory ::         Change ::       Catagory ::         Margine ::       Catagory ::         Change ::       Catagory ::         Parent ::       Catagory ::         Margine ::       Catagory ::         Parent ::::::       Catagory ::         Parent :::::::       Catagory ::         Parent ::::::::::::::::::::::::::::::::::::                                                                                                    | Mother Tongue : Hindi                                           | Language Spoken at Home :                                                            |                                                                                                    | ABP Convenience Charges                                                       |                                                       |             |
| Nearest Railway Station :: Nearest Airport :   Identification Marks :: Identification Marks ::   Identification Marks :: Identification Marks ::   Bood Airsong Station (strictly vegetsrian food served) :: Identification (strictly vegetsrian food served) ::   Blood Orcop :: A: Astring ::   Arbentic Conduction Strictly vegetsrian food served) :: Identification (strictly vegetsrian food served) ::   Blood Orcop :: A: Astring ::   Arbentic Conduction Strictly vegetsrian food served) :: Identification :   Physical Datability :: Arbentic Conduction ::   Arbentic Conduction :: PARENT   Parent :: Datability ::   Fart Name :: PARENT   Parent :: Parent ::   Fart Name :: Parent ::   Mobile Monder :: Parent ::   Mobile Monder :: Parent ::   Mobile Monder :: Parent ::   Mobile Monder :: Parent ::   Mobile Monder :: Parent ::   Mobile Monder :: Parent ::   Mobile Monder :: Parent ::   Mobile Monder :: Parent ::   Mobile Monder ::: Mothers Dortacl Monder Home Munder ::   Mobile Monder :: Parent ::   Mobile Monder ::: Parent ::   Mobile Monder ::: Parent ::   Mobile Monder ::: Parent ::   Mobile Monder ::: Parent ::   Mobile Monder ::: Parent ::   Mobile Monder ::: Parent ::   Mobile Monder ::: Parent :: <td>Category : General</td> <td>Student's Aadhar Number :</td> <td></td> <td>GST @18% on Convenience Charge</td> <td></td> <td></td>                                                                                                    | Category : General                                              | Student's Aadhar Number :                                                            |                                                                                                    | GST @18% on Convenience Charge                                                |                                                       |             |
| Identification Marks : International Control (participational control (participational control (participation)))   Participational Control (participation) Participation (participation)   Participation (participation) Participation (participation)   Participation) Participation (participation)   Participation) Participation)   Participation) Participation)   Participation) Participation)   Participation) Participation)   Participation) Participation)   Participation) Participation)   Participation) Participation)   Participation) Participation)   Participa                                                                                                    | Nearest Railway Station :                                       | Nearest Airport :                                                                    |                                                                                                    | Total Amount                                                                  | · ·                                                   |             |
| Food Altergies/Restrictions (strictly vegetarian food served) :   Bioed Group : A+   Bioed Group : A+   Bioed Group : A+   Bioed Group : A+   Chronic Aliment :   Physical Disability :   Ary Group : A+   Parent : Scho   Parent : Scho   First Name :: ALY :   Borname :: CMMP Exit If Problems :   Address :: pip centricn@grout condition if Phone Number :   Boold Number :: Strict Consume :: CMMP Exit If Problems :   First Name :: Clarking :: pip centricn@grout condition if Phone Number :   Boold Number :: Strict Consume :: CMMP Exit If Problems :   First Name :: Clarking :: pip centricn@grout condition if Phone Number :   Mobile Number :: StrictCole Consume :: CMMP Exit If Problems :   Mobile Number :: StrictCole Consume :: CMMP Exit If Phone Number :   Mobile Number :: StrictCole Consume :: CMMP Exit If Phone Number :   Mobile Number :: StrictCole Consume :: CMMP Exit If Phone Number :   Mobile Number :: StrictCole Consume :: CMMP Exit If Phone Number :   Mobile Number :: StrictCole Consume :: CMMP Exit If Phone Number :   Mobile Number :: StrictCole Consume :: CMMP Exit If Phone Number :   Mobile Number :: StrictCole Consume :: CMMP Exit If Phone Number :   Mobile Number :: StrictCole Consume :: CMMP Exit If Phone Number :   Mobile Number :: StrictCole Consume :: CMMP Exit If Phone Number :   Mobile Number :: StrictCole Consume :: CMMP Exit If Phone Number :: StrictCole Consume :: CMMP Exit If Phone Number :   Mobile Number :: StrictCole Consume :: CMMP Exit If Phone Number :   Mobile Number                                                                                                    | Identification Marks :                                          |                                                                                      |                                                                                                    |                                                                               |                                                       |             |
| Blod Group : A* Alergies : Chronic Alientet : Physical Disability : Any Other Health Problems : Parent : Parent                                                                                                    | Food Allergies/Restrictions (strictly vegetarian food served) : |                                                                                      |                                                                                                    | (Rupees eight hundred ninety eight only) by Online Payment                    |                                                       |             |
| Allergies :   Chronic Allment :   Physical Disability :   Any Other Health Problems :   Any Other Health Problems :   Parent : bub   Parent : bub   Parent : bub   Parent : bub   Parent : bub   Parent : bub   Parent : bub   Parent : bub   Parent : bub   Parent : bub   Parent : bub   Parent : bub   Parent : bub   Parent : bub   Parent : bub   Parent : bub   Parent : bub   Educational Qualification : Under Gustum   Address : sign contraingigmailem   Address : sign contraingigmailem   Address : sign contraingingigmailem   Address : sign contraingigmailem <td colspan="3">Blood Group : A+</td> <td colspan="3">GST NUMBER :- 19AACCA4609E1ZY</td>                                                                                                    | Blood Group : A+                                                |                                                                                      |                                                                                                    | GST NUMBER :- 19AACCA4609E1ZY                                                 |                                                       |             |
| Current Current   Prysical Disability:   Any Other Health Problems:   PARENT   Parent:   Parent:   P                                                                                                    | Alleroies :                                                     |                                                                                      |                                                                                                    | ABP Pvt. Ltd., 6 Prafulla Sarkar Street Kolkata : 700001. West Bengal, India. |                                                       |             |
| Physical Cadarity ::<br>Any Other Health Problems ::<br>PARENT<br>Parent :: then<br>Parent :: then<br>PATHER'S DETAILS<br>Main Number :: Conduct Number (Munde Name)<br>Caderadia Optical Codda (Number (Munde Name)<br>Caderadia Optical Codda (Name)<br>Caderadia Optical Codda (Name)<br>Caderadia Optical Codda (Name)<br>Caderadia | Chronic Aliment :                                               |                                                                                      |                                                                                                    |                                                                               | Cut Here                                              |             |
| Any Other Head Problems :<br>Any Other Head Problems :<br>PARENT Parent : Barine : ALAY Parent : Barine : SULMAR SAW Amma : SULMAR SAW Amma :                                                                                                    | Physical Disability :                                           |                                                                                      |                                                                                                    |                                                                               |                                                       |             |
| Applicant Productions :   Parent:   Parent: :::::::::::::::::::::::::::::::::::                                                                                                    | Any Other Health Broblems                                       |                                                                                      |                                                                                                    |                                                                               |                                                       |             |
| Parent:   Parent:                                                                                                    |                                                                 |                                                                                      | ABP/24-25-DAY/072860                                                                                                    |                                                                               | Applicant Copy                                        |             |
| There is not shown the shown the                                                                                                    | PARENT                                                          |                                                                                      |                                                                                                    |                                                                               |                                                       |             |
| FATHER'S DETAILS         First Name : ALAY       Surname : KUMAR SAW         Aadhar Number :       PAN Number :         Mobile Number : 767495023       SMS/Whats App Number :         Mobile Number : 767495023       SMS/Whats App Number :         Parents are unreachable) ::7792020146       E         Occupation : Barvice       Corrpany Name :         Mobile Number :       PAN Number :         Mobile Number :       PAN Number :         Mobile Number :       MOTHER'S DETAILS         First Name : SUGANTI       Surname :KUMARI         Address : sign centration@genation       Alternate Contact Number (Uncle/Neighbour if<br>Parents are unreachable) ::779200146         Address : sign centration@genation       Alternate Contact Number (Uncle/Neighbour if<br>Parents are unreachable) ::779200146         Address : sign centration@genation       Alternate Contact Number (Uncle/Neighbour if<br>Parents are unreachable) ::779200146         Mobile Number :       SMS/Whats App Namber :         Email Address : sign centration@genation@genation       Alternate Contact Number (Uncle/Neighbour if<br>Parents are unreachable) ::779200146         Cocupation : three Maker       Company Name :       E         Guardiana Qualification : Under Costaut       Alternate Contact Number (Uncle/Neighbour if<br>Parents are unreachable) ::77920146         Cocupation : threme Maker       Company Name :                                                                                                    | Parent : Both                                                   |                                                                                      |                                                                                                    |                                                                               |                                                       |             |
| First Name : ALAY Surname : KUMAR SAW   Addar Number : PAN Number :   Addar Number : PAN Number :   Mobile Number : 7274920235 SMS/Whats App Number :   Email Address : sign centring@gmail.com Alternate Contact Number (Uncle/Neighbour if Parents are unreachable) : 5705020146   Occupation : Service MOTHER'S DETAILS   First Name : SUGANTI Surname : KUMARI   Addrar Number : PAN Number :   Educational Qualification : Under Gesduate Rasidential Phone Number :   Educational Qualification : Under Gesduate Rasidential Phone Number :   Educational Qualification : Under Gesduate Rasidential Phone Number :   Educational Qualification : Under Gesduate Rasidential Phone Number :   Educational Qualification : Under Gesduate Rasidential Phone Number :   Educational Qualification : Under Gesduate Rasidential Phone Number :   Educational Qualification : Under Gesduate Rasidential Phone Number :   Educational Qualification : Under Gesduate Rasidential Phone Number :   Educational Qualification : Under Gesduate Rasidential Phone Number :   Educational Qualification : Under Gesduate Rasidential Phone Number :   Educational Qualification : Under Gesduate Rasidential Phone Number :   Educational Qualification : Under Gesduate Rasidential Phone Number :   Educational Qualification : Under Gesduate Rasidential Phone Number :   Educational Qualification : Under Gesduate Rasidential Phone Number :   Educational Qualification : Herres Maker                                                                                                    | FATHER'S DETAILS                                                |                                                                                      | PATWABAD, POST-MADHUPUR, DISTRICT-DEOGHAR, JHARKHAND-815353                                                                                                    |                                                                               |                                                       |             |
| Addrar Number :       PAN Number :       PAN Number :       PAN Number :       PAN Number :       Partial Contract Number :       Partial Contract Number (Incle/Neighbour if Parents are uncaschable) :: 0705020140       Parents are uncaschable) :: 0705020140       Paren                                                                                                    | First Name : AJAY                                               | Surname : KUMAR SAW                                                                  | 100                                                                                                    |                                                                               | RECEIPT                                               |             |
| Educational Qualification : Under Graduam       Residential Phone Number :         Mobile Number : ?874920235       SMS/Whats App Number :         Email Address : sip/contrian@gmail.com       Alternate Contact Number (Uncle/Neighbour II'<br>Prentis are unreachable) : ?755200146         Occupation : Service       MOTHER'S DETAILS         First Name : SUGANTI       Surname ::ULMARI         Address : sip/contrian@gmail.com       Mother :         Address : sip/contrian@gmail.com       PAN Number :         Educational Qualification : Under Graduam       Residential Phone Number :         Address : sip/contrian@gmail.com       Alternate Contact Number (Uncle/Neighbour II'<br>Prentis are unreachable) ::S705020146         Email Address : sip/contact Number :       SMS/Whats App Number :         Mobile Number :       S20046325         Gene Name :       SMS/Whats App Number :         Decupation : Home Maker       Company Name :         Gucupation : Home Maker       Company Name :         Guardian :       Guardian         Mobile Number :       S20046325         Guardian :       Miternate Contact Number (Uncle/Neighbour II'<br>Prentis are unreachable) : S705020146         Cocupation : Home Maker       Company Name :         Guardian :       Guardian         Guardian :       Guardian :         Mobile : Home Maker <td>Aadhar Number :</td> <td>PAN Number :</td> <td></td> <td colspan="3"></td>                                                                                                    | Aadhar Number :                                                 | PAN Number :                                                                         |                                                                                                    |                                                                               |                                                       |             |
| Mobile Number : ?874280235       SMS/Whats App Number :       Image: SMS/Whats App Number :         Email Address : sijv centurian@gmail.com       Alternate Contact Number (UncleiNeighbour if Parents are unreachable) : 8789020146         Occupation : Service       Company Name :         First Name : SUGANTI       Surname : KUMARI         Address : sijv centurian@gmail.com       MOTHER'S DETAILS         First Name : SUGANTI       Surname : KUMARI         Address : sijv centurian@gmail.com       PAN Number :         Educational Qualification : Under Graduate       Residential Phone Number :         Mobile Number : 8528046526       SMS/Whats App Number :         Email Address : sijv centurian@gmail.com       Alternate Contact Number (UncleiNeighbour if Parents are unreachable) : 878620146         Occupation : Home Maker       Company Name :         GUARDIAN       GUARDIAN                                                                                                    | Educational Qualification : Under Graduate                      | de Residential Phone Number :                                                        |                                                                                                    | For The Session 2024-2025 (DAY SCHOOL SESSION)                                |                                                       |             |
| Email Address : sijs/centurian@gmail.com       Alternate Contact Number (Uncle/Neighbour if parents are unreachable): 57395203146         Occupation : Service       Company Name :         MOTHER'S DETAILS       School's Application No.: ABP/WB/KOL/MVMD/24-25-DAY/00003         First Name : SUGANTI       Surname : KUMARI         Addrar Number :       PAN Number :         Educational Qualification : Under Graduate       Residential Phone Number :         Educational Qualification : Under Graduate       Residential Phone Number :         Mobile Number : 8320048328       SMS/Whats App Number :         Email Address : sijv centurian@gmail.com       Alternate Contact Number (Uncle/Neighbour if Parents are unreachable): 5789520146         Occupation : Home Maker       Company Name :         GUARDIAN       GUARDIAN                                                                                                    | Mobile Number : 7674950235                                      | SMS/Whats App Number :                                                               |                                                                                                    |                                                                               |                                                       |             |
| Occupation:::envice       Company Name::         MOTHER'S DETAILS       School's Application Rot.: ABP/MB/ROCMMIND/24-28-04 100003         First Name:::ULMARI       Surname::/ULMARI         Addhar Number::       PAN Number:         Educational Qualification:::Under Graduate       Residential Phone Number :         Educational Qualification:::Under Graduate       Residential Phone Number :         Email Address:::ajay.centurian@gmail.com       Alternate Contact Number (Uncle/Neighbour if Parents are unreachable)::8705020146         Occupation::Home Maker       Company Name ::         GUARDIAN       GUARDIAN                                                                                                    | Email Address : ajay.cent.rian@gmail.com                        | Alternate Contact Number (Uncle/Neighbour if<br>Parents are unreachable) :8789520146 |                                                                                                    | Received from : ARADHYA KUMARI on be                                          | Phalf of MADHUSTHALI VIDYAPEETH                       |             |
| MOTHER'S DETAILS         First Name : SUCANTI       Surname : KUMARII         Aadhar Number :       PAN Number :         Educational Qualification : Under Graduarie       Residential Phone Number :         Educational Qualification : Under Graduarie       Residential Phone Number :         Mobile Number : 8328046328       SMS/Whats App Number :         Email Address : sjøy centurian@gmail.com       Alternate Contact Number (Uncle/Neighbour if Parents are unreachable) : \$705020146         Occupation : Home Maker       Company Name :         GUARDIAN       GUARDIAN                                                                                                    | Occupation : Service                                            | Company Name :                                                                       |                                                                                                    | Application No.: ABP/WB/KOL/MVMD/24-2                                         |                                                       |             |
| First Name : 8UGANTI       Surname : KUMARI         Aadhar Number :       PAN Number :         Educational Qualification : Under Graduate       Residential Phone Number :         Educational Qualification : Under Graduate       Residential Phone Number :         Mobile Number : 8230548228       SMS/Whats App Number :         Email Address : sjøy centurian@gmail.com       Alternate Contact Number (Uncle/Neighbour If Praents are unreachble) : 373520146         Occupation : Home Maker       Company Name :         GUARDIAN       GUARDIAN                                                                                                    |                                                                 | MOTHER'S DETAILS                                                                     |                                                                                                    | School's Application Fees                                                     | e P A I D                                             |             |
| Aadhar Number :       PAN Number :         Educational Qualification : Under Graduate       Residential Phone Number :         Educational Qualification : Under Graduate       Residential Phone Number :         Mobile Number : 8329046926       SMS/Whats App Number :         Email Address : sjøy centurian@gmail.com       Alternate Contact Number (Uncle/Neighbour if Parents are unreachable) : 8709520146         Occupation : Home Maker       Company Name :         GUARDIAN       GUARDIAN                                                                                                    | First Name : SUGANTI                                            | Surname : KUMARI                                                                     |                                                                                                    | achoor's Prospectus Pees                                                      | . # 898<br>pay N1cCIINdeBOB                           | a           |
| Educational Qualification : Under Graduate       Residential Phone Number :       Address:       Address:                                                                                                    | Aadhar Number :                                                 | PAN Number :                                                                         |                                                                                                    | ABP Convenience Charges                                                       | . 18/11/2023                                          | ~           |
| Mobile Number : #326048328     SMS/Whats App Number :       Email Address : sijs/centurian@gmail.com     Alternate Contact Number (Uncle/Neighbour if<br>Parents are unreachable) : #769620146       Occupation : Home Maker     Company Name :       GUARDIAN     GUARDIAN                                                                                                    | Educational Qualification : Under Graduate                      | Residential Phone Number :                                                           | 3                                                                                                    | Abr convenience charges                                                       |                                                       |             |
| Email Address : sjøy centurian@gmail.com Alternate Contact Number (Uncle/Neighbour if Parents are unreachable) : 5/59520146 Cocupation : Home Maker Company Name :  GUARDIAN GUARDIAN G                                                                                                    | Mobile Number : 8328048528                                      | SMS/Whats App Number :                                                               | and the second second s | GST @18% on Convenience Charge                                                | :                                                     |             |
| Occupation : Home Maker Company Name : (Rupees eight hundred ninety eight only) by Online Payment GUARDIAN GUARDIAN GST NUMBER :- 19AACCA4609E12Y ABD Put 14 & Desfulls Carbor Entropy Kollists : 70001 West Bennal India                                                                                                    | Email Address : ajay.cent.rian@gmail.com                        | Alternate Contact Number (Uncle/Neighbour if<br>Parents are unreachable) :8789620146 |                                                                                                    | Total Amount                                                                  | :                                                     |             |
| GUARDIAN GST NUMBER 19AACCA4609E12Y ABD Dut 1 to 2 Desfuils Server Kolkets - 70001 West Boogs India                                                                                                    | Occupation : Home Maker Company Name :                          |                                                                                      | (Rupees eight hundred ninety eight only) by Online Payment                                                                                                    |                                                                               |                                                       |             |
| ABD Dut 1 bit & Drafills Carbon Kolleste - 700001 Wast Bannal India                                                                                                    |                                                                 | GUARDIAN                                                                             |                                                                                                    | GST NUMBER :- 19AACCA4609E1ZY                                                 |                                                       |             |
|                                                                                                    |                                                                 |                                                                                      |                                                                                                    | ABD Dut 1 tol & Draful                                                        | lla Carkar Street Kolkata - 700004. West Bennal India |             |

#### THANK YOU!